## Installation instructions for ESXi 6.7

Pre-step 1. Make sure you have a valid SSL cert or it is marked trusted in browser.

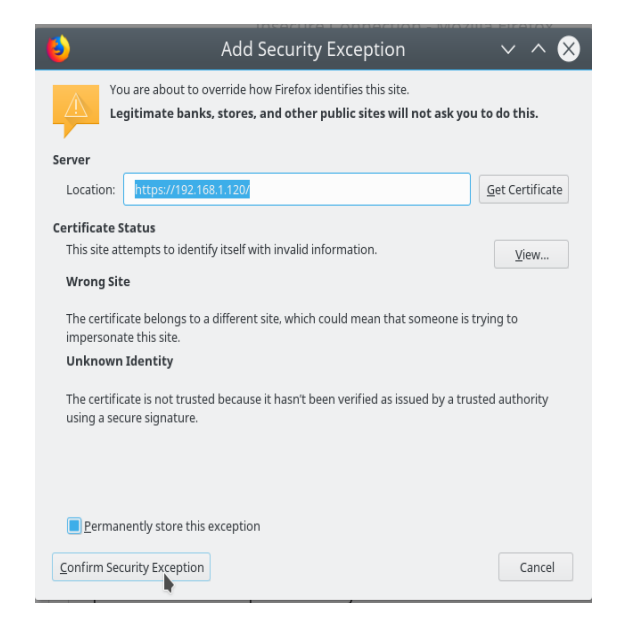

1. Right click Virtual Machines and click Create/Register VM

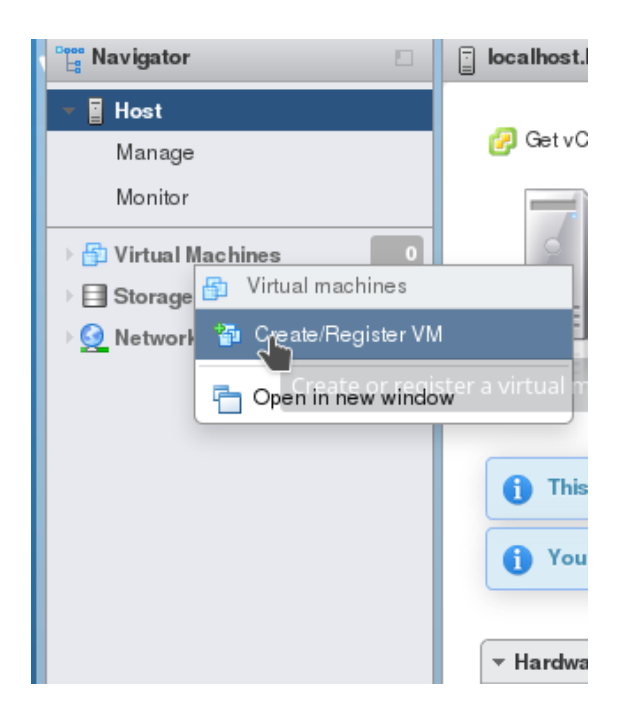

2. Select creation type, Deploy a virtual machine from an OVF or OVA file

| 🔁 New virtual machine                                                                                   |                                                                                                    |   |                                                                                                    |  |  |  |
|----------------------------------------------------------------------------------------------------|----------------------------------------------------------------------------------------------------|---|----------------------------------------------------------------------------------------------------|--|--|--|
| <ul> <li>Select creation type</li> <li>2 Select OVF and VMDK files</li> <li>3 Select storage</li> </ul> | Select creation type<br>How would you like to create a Virtual Machine?                                                  |   |                                                                                                    |  |  |  |
| 4 License agreements<br>5 Deployment options<br>6 Additional settings<br>7 Ready to complete            | Create a new virtual machine<br>Deploy a virtual machine from an OVF or OVA file<br>Register an existing virtual machine |   | This option guides you through the process of creating a virtual machine from an OVF and VMDK files. |  |  |  |
|                                                                                                    |                                                                                                    | Ŭ |                                                                                                    |  |  |  |
| <b>vm</b> ware <sup>.</sup>                                                                             |                                                                                                    |   |                                                                                                    |  |  |  |
|                                                                                                    |                                                                                                    |   | Back Next Finish Cancel                                                                              |  |  |  |

3. Create a new VM, select OVF and add the OVF file(s).

| 1 New virtual machine - 7SIGNAL-Sor                                                                                                    | ar                                                                                                    |  |  |  |  |  |
|----------------------------------------------------------------------------------------------------|----------------------------------------------------------------------------------------------------|--|--|--|--|--|
| <ul> <li>1 Select creation type</li> <li>2 Select OVF and VMDK files</li> <li>3 Select storage</li> <li>4 License agreements</li> <li>5 Deployment options</li> <li>6 Additional settings</li> <li>7 Ready to complete</li> </ul>                                                                                                    | Select OVF and VMDK files Select the OVF and VMDK files or OVA for the VM you would like to deploy Enter a name for the virtual machine. TSIGNAL-Sonar Virtual machine names can contain up to 80 characters and they must be unique within each ESXi instance. |  |  |  |  |  |
| / Reagy to complete                                                                                                    | Click to select files or drag/drop                                                                                                    |  |  |  |  |  |
| <b>vm</b> ware <sup>*</sup>                                                                                                    | Back Next Finish Cancel                                                                                                    |  |  |  |  |  |
| Name SCREMSHOTS 6.7 SCREMSHOTS 6.5 SCREMSHOTS 6.5 S | size Modified ~<br>1049<br>Mon<br>Mon<br>105 bytes 7 Mar<br>10 65 bytes 7 Mar<br>10 68 7 Mar<br>10 68 7 Mar<br>10 68 7 Mar<br>10 68 7 Mar                                                                                                    |  |  |  |  |  |

🛇 Cancel 🛛 🖻 Op

## 4. Select storage and click Next.

| <ul> <li>1 Select creation type</li> <li>2 Select OVF and VMDK files</li> <li>2 Select storage</li> </ul> | Select storage<br>Select the storage type and datastore                                                                                      |            |           |       |               |          |  |
|----------------------------------------------------------------------------------------------------|----------------------------------------------------------------------------------------------------|------------|-----------|-------|---------------|----------|--|
| 4 License agreements<br>5 Deployment options<br>6 Additional settings<br>7 Ready to complete              | Standard         Persistent Memory           Select a datastore for the virtual machine's configuration files and all of its' virtual disks. |            |           |       |               |          |  |
|                                                                                                    | Name ~                                                                                                    | Capacity 🗸 | Free 🗸    | Туре  | ✓ Thin pro… ✓ | Access ~ |  |
|                                                                                                    | datastore1                                                                                                    | 458.25 GB  | 456.84 GB | VMFS6 | Supported     | Single   |  |
|                                                                                                    | 1                                                                                                    |            |           |       |               |          |  |
|                                                                                                    |                                                                                                    |            |           |       |               |          |  |
| <b>vm</b> ware*                                                                                           |                                                                                                    |            |           |       |               |          |  |
|                                                                                                    |                                                                                                    |            | Back      | < N   | ext Finish    | Cancel   |  |

5. Verify the settings and click Finish.

| 🔁 New virtual machine - 7SIGNAL-Sonar |                                                            |                                                       |  |  |  |  |
|---------------------------------------|------------------------------------------------------------|-------------------------------------------------------|--|--|--|--|
| ✓ 1 Select creation type              | Ready to complete                                          | leady to complete                                     |  |  |  |  |
| ✓ 2 Select OVF and VMDK files         | Review your settings selection before finishing the wizard |                                                       |  |  |  |  |
| ✓ 3 Select storage                    |                                                            |                                                       |  |  |  |  |
| S Ready to complete                   | Product                                                    | Sonar-Base-OVA                                        |  |  |  |  |
|                                       | VM Name                                                    | 7SIGNAL-Sonar                                         |  |  |  |  |
|                                       | Disks                                                      | Sonar-8.2-latest-beta-SHA1-disk1.vmdk                 |  |  |  |  |
|                                       | Datastore                                                  | datastore1<br>Thin                                    |  |  |  |  |
|                                       | Provisioning type                                          |                                                       |  |  |  |  |
|                                       | Network mappings                                           | nat: VM Network                                       |  |  |  |  |
|                                       | Guest OS Name                                              | Unknown                                               |  |  |  |  |
|                                       | Do not refresh your brow                                   | ser while this VM is being deployed.                  |  |  |  |  |
|                                       |                                                            | Back Next Finish Cancel                               |  |  |  |  |
| the set less lite and in              |                                                            | E 00/07/0010 40.44.00 E 00/07/0010 40.44.00 E 074 Col |  |  |  |  |

| 3 Recent hasks                                               |                        |             |                     |                     |                        |                     |  |
|--------------------------------------------------------------|------------------------|-------------|---------------------|---------------------|------------------------|---------------------|--|
| Task ~                                                       | Target ~               | Initiator ~ | Queued ~            | Started ~           | Result 🛦 🗸 🗸           | Completed <b>v</b>  |  |
| Upload disk - Sonar-8.2-latest-beta-SHA1-disk1.vmdk (1 of 1) | 👸 78K3NAL-Sonar        | toot        | 03/27/2019 10:51:18 | 03/27/2019 10:51:18 | ○                      | Running 1 %         |  |
| Update Options                                               | localhost.localdorrain | root        | 03/27/2019 10:41:28 | 03/27/2019 10:41:28 | Completed successfully | 03/27/2019 10:41:28 |  |
| Import VApp                                                  | Resources              | root        | 03/27/2019 10:45:35 | 03/27/2019 10:45:35 |                        | Bunning1 %          |  |

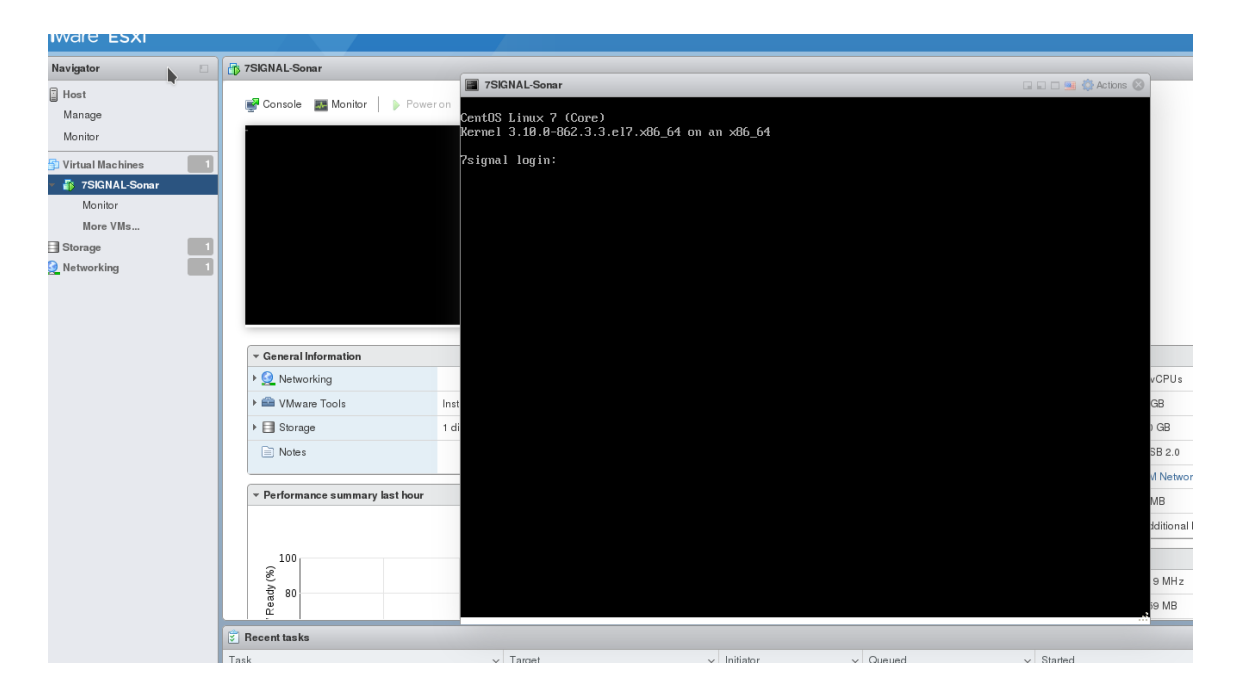

6. Power on the VM, and refer to the Readme-Sonar\_VMware\_OVF.pdf for IP configuration